#### **Avatar Process Improvement Meeting**

#### Agenda

## Meeting Date

# Friday, 2/16/2018

# 9:00-10:00 AM, 1400 Emeline, 2<sup>nd</sup> Floor, Conference Room 207

| Agenda Items                       | By<br>Whom   |                                                                                                    | Notes                                                                                                    |  |
|------------------------------------|--------------|----------------------------------------------------------------------------------------------------|----------------------------------------------------------------------------------------------------|--|
| REMINDER:                          | WIIOIII      | - Ask for help from you                                                                                                    | ur help desk, who will guide you to create a shortcut                                                                                                    |  |
| How to get to UAT to test the work |              | pointing to:                                                                                                    |                                                                                                    |  |
| we do in this meeting              |              | http                                                                                                    | s://santacruzuat.netsmartcloud.com                                                                                                    |  |
| 1) DMC-ODS update                  | SUD<br>staff | <ul> <li>a) Progress Notes <ul> <li>Still pending: Some needed</li> <li>recommended</li> <li>required – Related</li> <li>research, and research, and researc</li></ul></li></ul> | <ul> <li>https://santacruzuat.netsmartcloud.com</li> <li>Progress Notes         <ul> <li>Still pending: Staff need to come back to the group with recommended Workflows for when Start and End time fields will be required – Related issue with services in the calendar needs more research, and residential template</li> <li>Adult ALOC form</li> <li>Report back, final review in UAT to see if it can be moved to LIVE. We will move the form to LIVE on Tuesday. Report any problems immediately.</li> </ul> </li> <li>Adolescent ALOC form         <ul> <li>Gian made changes and form is ready to review in UAT</li> </ul> </li> </ul> |  |
|                                    |              | <ul> <li>Staff will review</li> </ul>                                                                                                    | v the form and discuss again next Friday.                                                                                                    |  |
| 2) Client Caseload<br>Assignment   | All<br>Staff | Review widget,<br>decide if approved<br>for LIVE.<br>Users will be able to see other staff<br>involved with a particular consumer,<br>when the client is selected.<br>The widget is called "Client Caseload<br>Assignment" and can be found in the<br>HOME screen when you log into UAT.<br>Requesting 2 changes to the widget:<br>- Format dates for both From &<br>To, using MM/DD/YYY.<br>Add the program name and parenthesis<br>around the program code. Program<br>Name (Program Code) i.e. County – Pre<br>Admit Outpatient (CO-PREADM)                                                                                                    | We had mixed results with this widget. Encompass<br>was able to see the information for some clients<br>and for others it remained blank.<br>Front St was not able to see information, even for<br>clients in the users own caseload.<br>Both will securely send specific client and user<br>information to Gian, so he can problem solve what<br>might be causing this.<br>We will discuss again on Friday.                                                                                                    |  |
| 3) CSI workflow                    | MH<br>Staff  | Review how to<br>notate client's place<br>of birth                                                                                                    | Discussed workflow how to enter place of birth for<br>clients who were born locally, in other California<br>counties, other states or countries. See clarifying<br>notes below at the bottom of this document.<br>Education in admission refers to current education<br>grade.<br>CSI state reporting requirements apply to all<br>admission episodes.<br>Currently, staff can review compliance by checking<br>their caseload report for their client's CSI status (at<br>bottom for each client). For example:                                                                                                    |  |

|                                                         |             |                                                                          | <i>Client Service Information (CSI) Status: 16/22</i><br><i>Action:</i> Poll staff to determine if we should create a CSI focused report. Some ideas discussed: Run report by program of admission, open as of a specific date. Determine which other information needed. Perhaps Program of service, last service by, and show the 22 CSI items in a grid form so it can be exported and parsed out to the responsible parties.                                                                                                    |
|---------------------------------------------------------|-------------|--------------------------------------------------------------------------|----------------------------------------------------------------------------------------------------|
| 4) CANS/ANSA –<br>which items<br>should move<br>forward | MH<br>Staff | Which items should<br>move forward when<br>creating a new<br>Assessment? | <ul> <li>CANS/ANSA has 2 main purposes, 1) Create a common language to communicate with the client 2) Identify areas of treatment focus. For example, by including goals related to items scoring 2 or 3 in the client's treatment plan.</li> <li>Some staff proposed that we modify CANS ANSA form to move forward scores from the last assessment performed. We discussed this might make it harder for users to see which items to update and make them artificially report no change, when change exists.</li> <li>We recommend that this be discussed more in depth in sub groups including clinical staff directly using the tool and their supervisors. We ask that these groups focus on workflow first, not on form changes. Once the workflow is clear, review current reports to determine preferred method to determine the scores for the prior 6 months, determine if we need to create or modify supporting reports to make both the Treatment planning application, and updating the assessments easier to accomplish.</li> <li>Technical possibilities on the form include: <ul> <li>Determine if staff might want to have the disabled fields currently grayed out, become invisible, with the understanding that fields will not move from current location and might make them look like they are floating in the page.</li> </ul> </li> <li>The sub groups should also compare our CANS tool with the state requirement and see if there are some elements required only by us, that we might recommend to eliminate, or make optional.</li> </ul> |

|    |                            |                                                                                                    |                                                                                                    | The ANSA is not quite in the same position, since<br>there's no published State requirement.<br>Comparisons could still be made with other State<br>versions, like the Indiana version, to recommend<br>changes in which items are required for us.<br>The Focus /sub groups should also discuss both<br>content and formatting (color, font size, etc.) for<br>the help language in the "Lightbulb" messages.<br>Evaluate whether it makes sense to eliminate them<br>and point to a larger manual, or continue to<br>provide help language for each item individually.<br>We will discuss this item again on Friday <b>3/16/18</b><br>and review progress so far.<br>Links to source documents:<br><u>State Required CANS</u> from MHSUD Info Notice 17-<br>052, Enclosure 3<br><u>Indiana Version</u> from PRAED foundation |  |
|----|----------------------------|----------------------------------------------------------------------------------------------------|----------------------------------------------------------------------------------------------------|----------------------------------------------------------------------------------------------------|--|
| 5) | Psychosocial<br>Assessment | MH<br>Staff                                                                                                    | Some items might<br>need an option for<br>Assessments<br>interrupted before<br>completion.              | Not discussed                                                                                                    |  |
| 6) | Future Agenda<br>Items     |                                                                                                    | <ul> <li>Review recommended changes to Psychosocial form, once they are<br/>available in UAT</li> </ul> |                                                                                                    |  |
| 7) | Next Meeting               | Next meeting: 2/23/18<br>Room <b>207</b> , 1400 Emeline 2 <sup>nd</sup> Floor.                                                                                                    |                                                                                                    |                                                                                                    |  |
| 8) | Attendees                  | Linda Cosio, Emily Sellers, Nancy Mast, Esther Orellana, Cole Kortlever,<br>Kathleen Alcala, Sarah Tisdale, Gian Wong, Karolin Schwartz, Meg Sandow,<br>Chris McCauley, Briana Kahoano, Adriana Bare, Claire Friedman, Eli Chance |                                                                                                    |                                                                                                    |  |

# CSI Place of Birth - Clarified

When filling out Place of Birth in the CSI Admission Form, fill out all 3 Place of Birth fields. Follow the examples below depending on where the client was born: Locally, elsewhere in California, out of state or internationally.

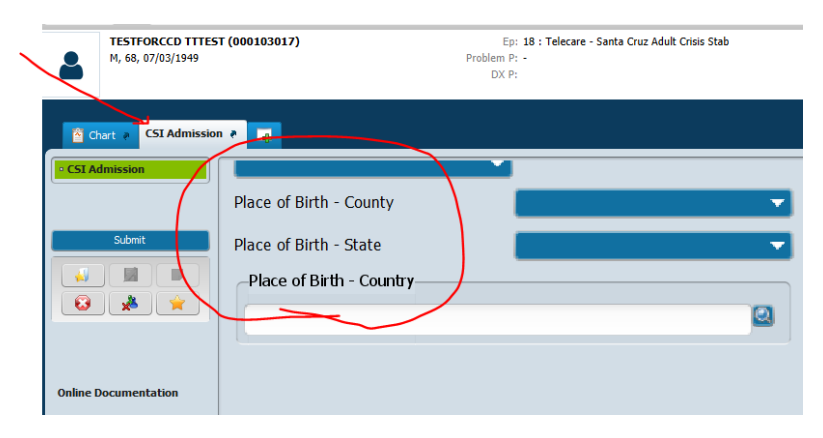

#### 1. If born locally:

a. Click on Place of Birth – County and select Santa Cruz

|    | Place of Birth - County  | Santa Cruz | <b>•</b> |
|----|--------------------------|------------|----------|
|    | Place of Birth - State   | California |          |
|    | Place of Birth - Country |            |          |
|    | United States            |            |          |
| b. |                          |            |          |

## 2. If born elsewhere in California:

a. Click on Place of Birth - County and select the appropriate County, or

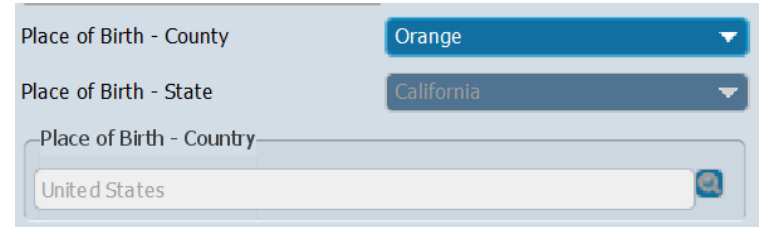

c. If you know the client was born in California, but are not sure which county, Click on **Place of Birth – County** and select "Unknown County"

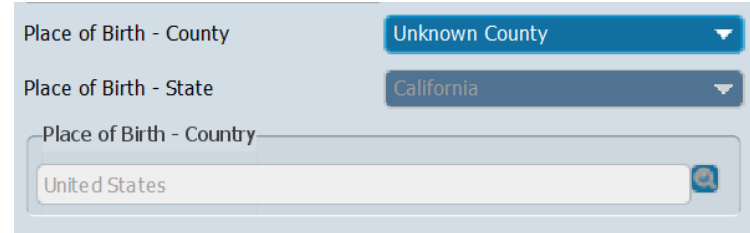

d.

b.

- 3. If born out of state, elsewhere in the United States:
  - a. Click on Place of Birth County and select "Not California County", which activates Place of Birth –
     State field where you click to select the appropriate state.

| Place of Birth - County  | Not California County 🔹 🔻 |
|--------------------------|---------------------------|
| Place of Birth - State   | Oregon 👻                  |
| Place of Birth - Country |                           |
| United States            |                           |

b.
c. If you know the client was born in the United States , but are not sure which state, after you select "Not California County", Click on Place of Birth – State and select "Unknown State"

| Place of Birth - County  | Not California County | • |
|--------------------------|-----------------------|---|
| Place of Birth - State   | Unknown State         | - |
| Place of Birth - Country |                       |   |
| United States            |                       |   |

d.

#### 4. If born outside of the United States:

a. Click on Place of Birth – County and select "Not California County", which activates Place of Birth –
 State and select "Not US State", which activates Place of Birth – County. Type the name of the country and select it from the list.

|    | P | ace of Birth - County     |          | Not California County | <b>•</b>   |
|----|---|---------------------------|----------|-----------------------|------------|
|    | Ρ | ace of Birth - State      |          | Not US State          | <b>_</b>   |
|    | ſ | Place of Birth - Country– |          |                       |            |
|    |   | Mexico                    |          |                       |            |
|    |   | Results<br>Mexico         |          |                       |            |
|    |   |                           |          |                       |            |
| b. |   | <= Previous 25            | 1 throug | h 1 of 1              | lext 25 => |

- c. If you know the client was born outside the United States, but don't know where: Click on Place of Birth County and select "Not California County", which activates Place of Birth State and select "Not US State", which activates Place of Birth County and Select "Unknown Country"
- d.

e.

| Place of Birth - County  | Not California County | • |
|--------------------------|-----------------------|---|
| Place of Birth - State   | Not US State          | • |
| Place of Birth - Country |                       |   |
| Unknown                  |                       | Q |
| Results                  |                       |   |
|                          |                       |   |